**Note:** The purpose of this step sheet is to demonstrate how to add Serialized and Non-Serialized breast pumps and supplies into Cascades inventory.

| Step 1 Assess Search Product<br>Inventory         Inventory         • Operations       • Inventory         • Inventory       • Search Product<br>Inventory         • Search Product<br>Inventory       • State Family Services Scheduling Vendor Operations         • Inventory       • Search Product<br>Inventory         • Maintain Customer Service Issues       • Notifications         • Maintain Outreach Organizations       • Maintain Outreach Campaigns         • Maintain Case Files       • Search Product Inventory         • Monitoring and Analysis       • Search Orders and Transfer Requests                                                                                                    | Steps                                                                                                    | Cascades Screen                                                                                                    |
|----------------------------------------------------------------------------------------------------|----------------------------------------------------------------------------------------------------|----------------------------------------------------------------------------------------------------|
| Inventory Monitoring and Analysis Manage Staff Training Manage Staff Training Manage Sta | Step 1 Assess Search Product         Inventory         From the Home Screen go to:         • Operations         • Inventory         • Search Product         Inventory | Management Information System         Home       Family Services       Scheduling       Vendor       Operations       Finance       Administration       Help         A       State Family Workflow Dashboard       Search Dual Participation       Maintain Customer Service Issues       Finance       Administration       Help         Maintain Customer Service Issues       Notifications       Finance       Administration       Help         Maintain Outreach Organizations       Maintain Outreach Campaigns       Finance       Administration       Help |
| Monitoring and Analysis Search Orders and Transfer Requests Manage Staff Training Maintain Broducts                                                                                                    |                                                                                                    | Inventory Search Product Inventory                                                                                                    |
| Manage Statt Training Mointoin Producte                                                                                                    |                                                                                                    | Monitoring and Analysis Search Orders and Transfer Requests                                                                                                    |
| Maintain Floudus                                                                                                    |                                                                                                    | Manage Starr Training Maintain Products                                                                                                    |

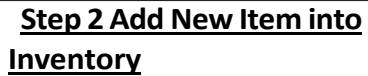

The Search Inventory Produ **Inventory** screen displays

- If not already listed Select correct agency clinic from Search location under Clinic
- Select Add New Item at bottom of the Search **Inventory Product** Inventory.

|                                                                          |                      |                        |                        |                       | an ine the training and the |             |
|--------------------------------------------------------------------------|----------------------|------------------------|------------------------|-----------------------|-----------------------------|-------------|
| Search Location                                                          | Inventory Product ID | Inventory Product Name | State Inventory Number | Expiration Date       | Inventory Type Search       | h Type      |
| 🔿 All 💿 State                                                            |                      |                        |                        |                       |                             | alized      |
| Agency O Clinic                                                          | Item ID              | Item Name              | Manufacturer Number    | Inventory Status      | Nor                         | n-Serial    |
|                                                                          |                      |                        |                        |                       | Onl                         | y Low I     |
| L01C01 - ADAMS CHD                                                       |                      |                        |                        |                       |                             |             |
| L01C01 - ADAMS CHD-OTHELLO                                               |                      |                        |                        |                       |                             |             |
| L02C01 - Asotin CHD-Asotin                                               |                      |                        |                        |                       | Search                      | Cle         |
| L02C02 - OLDAsotin CHD-Clarkston                                         |                      |                        |                        |                       |                             |             |
| L02C03 - Asotin CHD–Clarkston                                            | itv =                | Total Iten             | ns: 0 🕐 🔨              | earch Results (Items) |                             | Total It    |
| L03C02 - Benton Franklin HD-Connell                                      | aty II               | e Total Reorder        | Total Item ID          | Item Name             | e State Inventory           | Status      |
| L03C03 - Benton Franklin HD-Kennewi                                      | dk                   | on order Point         |                        |                       | Number                      | et al acces |
| L03C04 - Benton Franklin HD–New Hor<br>L03C05 - Benton Franklin HD–Pasco | izons High School    |                        |                        |                       |                             |             |
| L03C06 - Benton Franklin HD-Tri Tech                                     | Skills Center        |                        |                        |                       |                             |             |
| L04C01 - Chelan Douglas HD-East We                                       | natchee              |                        |                        |                       |                             |             |
| L04C02 - Chelan Douglas HD-Leavenw                                       | orth                 |                        |                        |                       |                             |             |
| L05C02 - CHI Franciscan-Parkland                                         |                      |                        |                        |                       |                             |             |
| L05C03 - CHI Franciscan-Highline                                         | N21.52               |                        |                        |                       |                             |             |
| L05C04 - CHI Franciscan-Harrison Med                                     | lical Center WIC     |                        | Selected Roy           | v Details             |                             | -           |
| L06C02 - Clallam CDHHS-Port Angeles                                      |                      |                        | Issue                  | Reserve Dispose       |                             | R           |
| L06C03 - Clallam CDHHS-Sequim                                            |                      |                        |                        |                       |                             |             |
| 107C01 - Columbia Basin HA-Mattawa                                       |                      |                        |                        |                       | Add New It                  | em          |
| 107C02 Columbia Dasia LIA Othella                                        |                      |                        |                        |                       |                             |             |

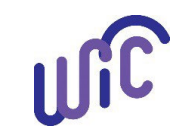

| Step 3 Add New Inventory Item                                                                                                    |                                                                                                    |
|----------------------------------------------------------------------------------------------------|----------------------------------------------------------------------------------------------------|
| The <b>Add new Inventory Item</b><br><b>screen</b> displays                                                                                                    | Add New Inventory Item                                                                                                    |
| <ul> <li>Select Location search<br/>tab if agency-clinic<br/>displayed not correct.         <ul> <li>Change clinic by<br/>selecting in drop-<br/>down.</li> </ul> </li> </ul> | <ul> <li>Location<br/>Adams CHD-Ritzville</li> <li>Choose Inventory Product *<br/>Inventory Product is a required field.</li> </ul> Non Serialized Item |
| <ul> <li>Select the search tab for<br/>Choose Inventory<br/>Product to select a<br/>product.</li> <li>Proceed to Step 4 to<br/>select Inventory<br/>Product.</li> </ul>       | Item Name     Expiration Date     Date Added To Inventory     2/18/2020     Quantity     Manufacturer Number     Scan Barcode                           |

# Adding Breast Pumps and Pump Supply into Cascades Inventory

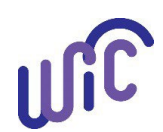

#### Step 4: Select Inventory Type

The **Inventory Product Search** screen displays.

- In the Inventory product Search, select the dropdown tab to view the Inventory Type to continue the add inventory process.
- In this example, the selection is the Multi-user electric breast pump from the inventory type dropdown.
- Select Search and proceed to Step 5.

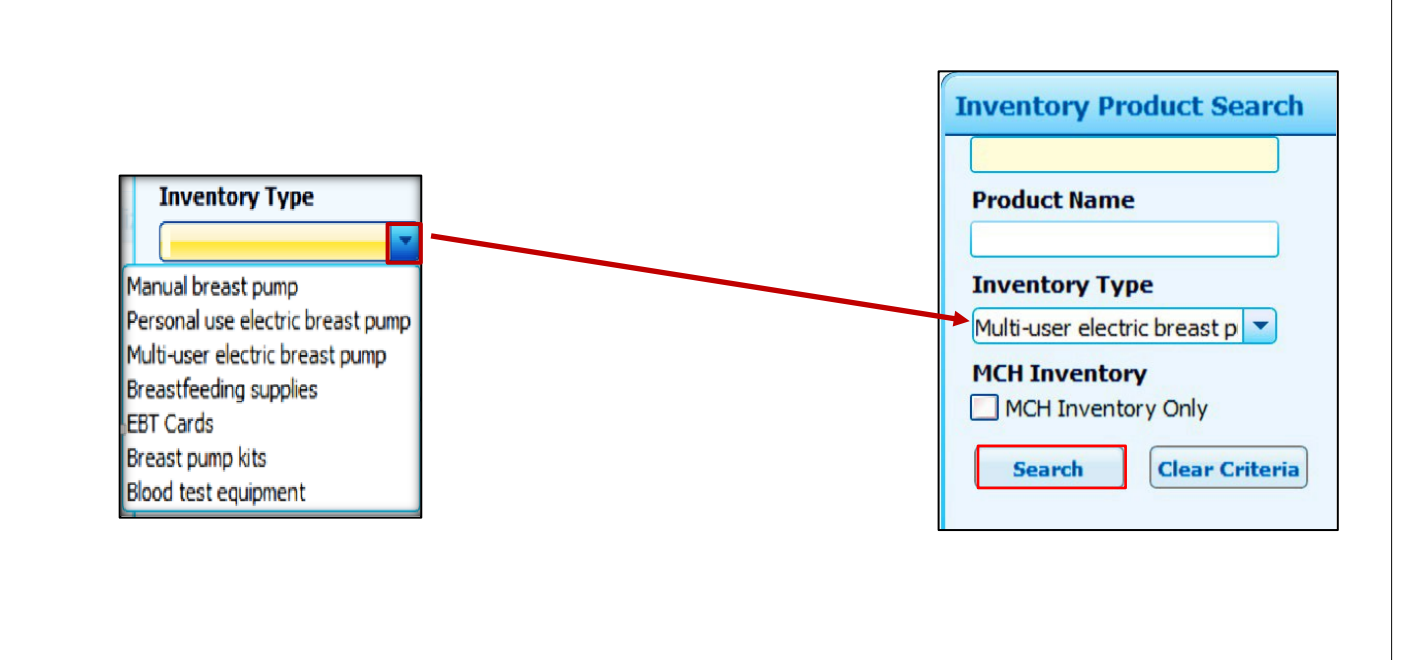

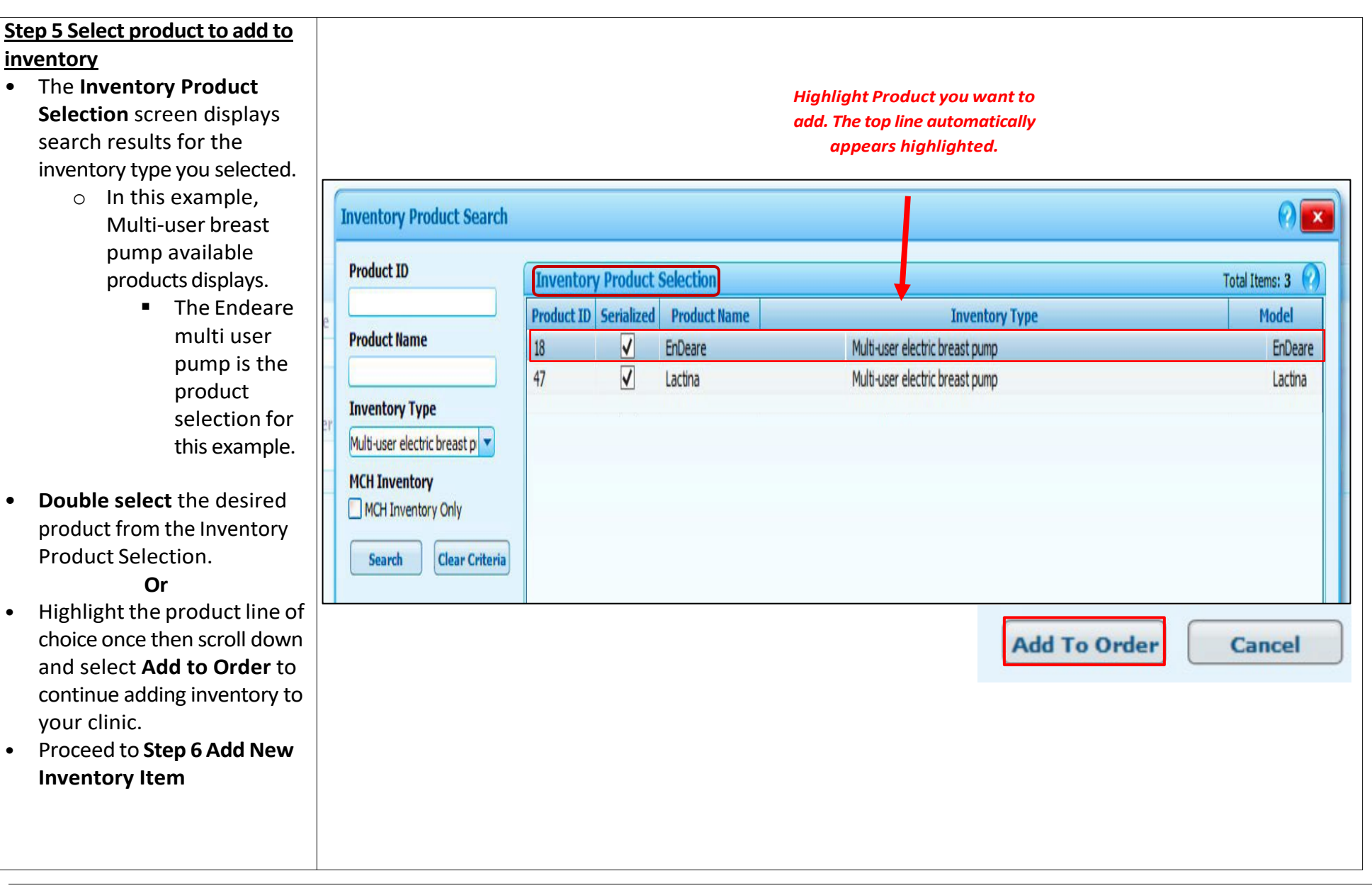

٠

٠

٠

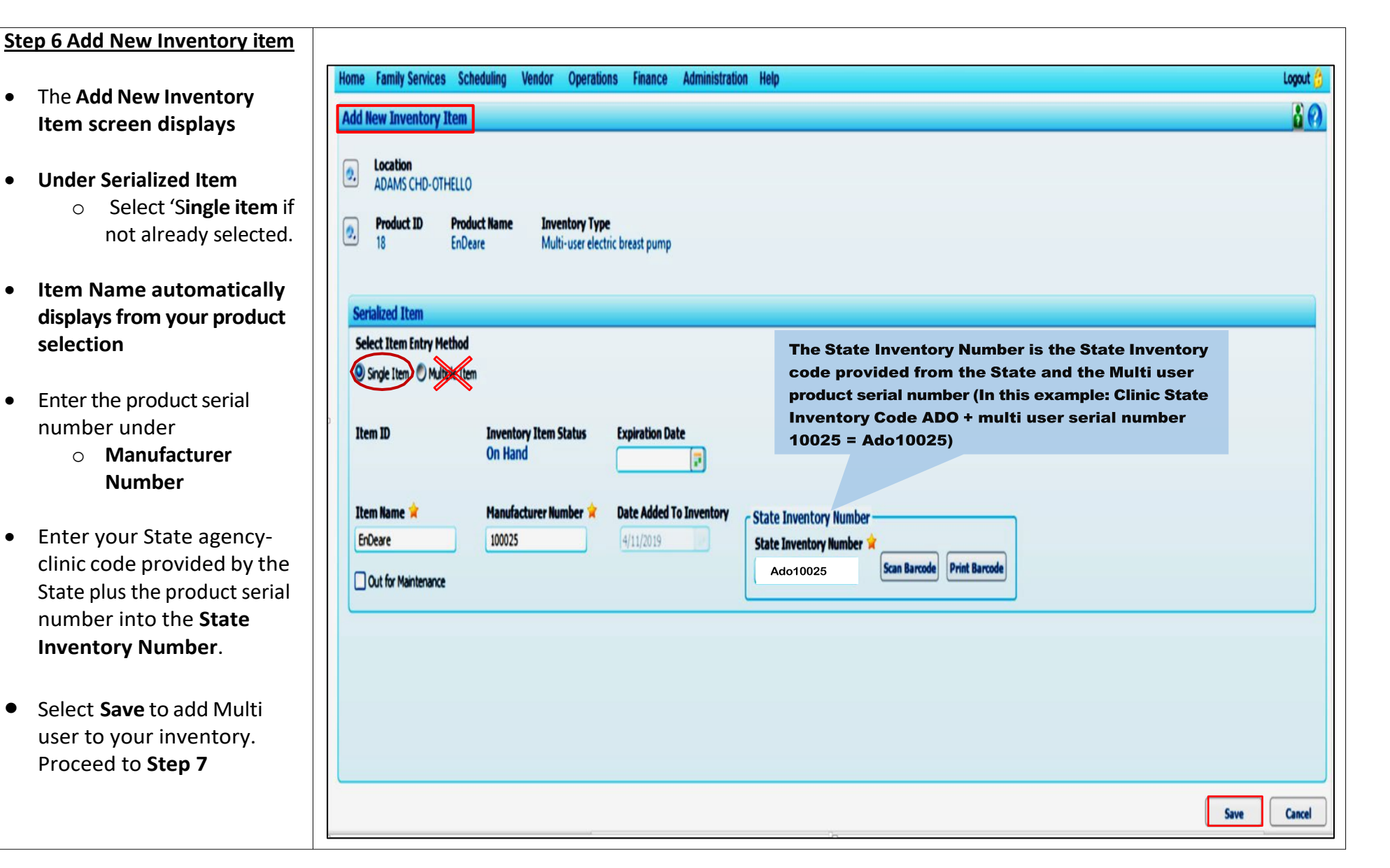

•

•

٠

٠

٠

•

#### <u>Step 7 Add New Serialized</u> Product Complete

- Your returned the Search Inventory Product Inventory page.
- **Products** now list the total quantity entered for pump supply.
- The "Serialized Item Saved Successfully" message displays.
- Select Add New Item to continue adding inventory to clinic stock.

Next Section: Step 7a (Optional Step) Or Skip to Section 8 Correcting Multi user pump entry if entered into wrong clinic

| Add to Favorit<br>WASHINGTON WIG | Hat to Favorites ber Management Information System                                                                                                  |                                |                   |                  |                  |   |              |     |          |                 |                      |          |                    |            |
|----------------------------------|----------------------------------------------------------------------------------------------------|--------------------------------|-------------------|------------------|------------------|---|--------------|-----|----------|-----------------|----------------------|----------|--------------------|------------|
| Home                             | Home Family Services Scheduling Vendor Operations Finance Administration Help Logout 😚                                                              |                                |                   |                  |                  |   |              |     |          |                 |                      |          |                    |            |
| ▼Sea                             | Search Inventory Product Inventory                                                                                                    |                                |                   |                  |                  |   |              |     |          |                 |                      |          |                    |            |
|                                  | Search Location   All   State   All   State   Item ID   Item Name   Manufacturer Number   Inventory Status   Search   Clinic   L03C01 - Benton Fran |                                |                   |                  |                  |   |              |     | ry Type  |                 |                      |          |                    |            |
| - Inv                            | entory Search Result                                                                                                    | s (Products)                   |                   | Total            | Items: 3         | ? | <b>▼Inve</b> | nto | ry Searc | h Results (Item | s)                   |          | Total I            | tems: 16 🕐 |
|                                  | Inventory Product ID                                                                                                    | Inventory Product              | Total<br>on Order | Reorder<br>Point | Total<br>on Hand |   |              |     | Item ID  | Item Name       | State Invo<br>Number | entory   | Status             | Quantity   |
|                                  | 14                                                                                                    | Lactina                        | 0                 | 40               | 16               |   |              | 0   | 569      | Lactina         | 610717               |          | On Hand            | 1          |
|                                  | 15                                                                                                    | Harmony - One<br>Handed Manual | 0                 | 40               | 200              |   |              | 0   | 570      | Lactina         | 610718               |          | On Hand            | 1          |
|                                  | 18                                                                                                    | EnDeare                        | 0                 | 40               | 13               |   |              | 0   | 571      | Lactina         | 610719               | Statue M | On Hand            |            |
| 0                                | rder Transfer                                                                                                    |                                |                   |                  |                  |   | Is           | sue | Re       | serve Dispo     | ie                   | i Seri   | ialized Item Saved | Items      |
| Add T                            | Add To Results By Scan Add New Item Cancel                                                                                                    |                                |                   |                  |                  |   |              |     |          |                 |                      | Add N    |                    |            |

• If you add inventory to the incorrect clinic or add wrong item. Use Dispose Of **pump supply from inventory** step sheet and reenter to correct inventory.

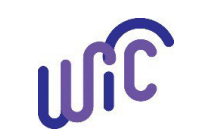

| ten 72 (Ontional Ston) Add                                                                                                    |                                                                                                    |
|----------------------------------------------------------------------------------------------------|----------------------------------------------------------------------------------------------------|
| Massaga Ta Multi Usar Stata                                                                                                    |                                                                                                    |
| viessage To Wulli Oser State                                                                                                    |                                                                                                    |
| nventory Number                                                                                                    |                                                                                                    |
| <ul> <li>Multi User Breast Pumps<br/>allows a message to be<br/>entered after the State<br/>Inventory Number</li> </ul>                                                                                                    | Add New Inventory Item                                                                                                    |
| <ul> <li>Add Message after State<br/>Inventory Number as in this<br/>example message displays:<br/>"ACR8000000 Emp Pump<br/>Don't Issue"         <ul> <li>This message was<br/>added to alert staff<br/>that State Inventory</li> </ul> </li> </ul> | Serialized Item         Select Item Entry Method            Sngle Item         Multiple Item          Item ID         Inventory Item Status         On Hand         Immerer         Manufacturer Number         Date Added To Inventory         Mumber         State Inventory Number         State Inventory Number |
| Number displayed is<br>not to be issued.<br>When issuing a Multi User<br>breast pump the State                                                                                                    | Breast Pump Assignment       Pump Type       Quantity In Stock       Product Name       Manufacturer       Quantity In Stock       Quantity Issued         Multi-user electric breast pump       5       5       5       5       5       5         Breast Pump Inventory       Total Items: 5       70         Pump Status       Quantity On Hand       State Inventory Number       Product Name       Manufacturer       Issued Date       Expected Return Date       Reserved Members Count                                                                                                    |
| Inventory Number with<br>message displays in the<br>Breast Pump Assignment<br>section under Breast Pump<br>Inventory.                                                                                                    | Available     1     ACR800000 Emp Pump Dont Issu     Hygeia EnDeare     Hygeia       Available     1     ACR080000 Hosoital Loaner Pump     Hygeia EnDeare     Hygeia                                                                                                    |
| Adding Breast Pumps and Pump Sup                                                                                                    | oly into Cascades Inventory August 202                                                                                                    |

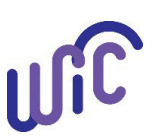

#### Step 8 Correcting Add New Multi user Inventory

In this example pumps ACR4141 entered under incorrect clinic.

- Dispose of the pumps than reenter pumps into correct clinic.
- Cascade remembers the disposed pump State Inventory Number (i.e. ACR4141) Displaying an error message.
- Update the **State Inventory number** to appear slightly different with same number.
  - In the example, change entry from ACR4141 by adding a space now displays ACR 4141. Error message disappears.
- Select Save to complete adding inventory.

| • Inve | entory Sea | rch Result              | s (Products)                                                            |                                                  |                   | Total Ite | ems: 2 🕜         | ▼ Inve                   | entory           | Search Results (               | Items)                  |                 |              | Total It | tems: 3 🧖 |
|--------|------------|-------------------------|-------------------------------------------------------------------------|--------------------------------------------------|-------------------|-----------|------------------|--------------------------|------------------|--------------------------------|-------------------------|-----------------|--------------|----------|-----------|
|        | Inventory  | Product ID              | Inventory Produc                                                        | t Name                                           | Total<br>on Order | Reorder   | Total<br>on Hand |                          | 1                | tem ID                         | Item                    | Name            | State Invent | Status   | Quantity  |
|        | 11         |                         | Cascades EBT Card                                                       |                                                  | 2                 | 40        | 0                |                          | 0                | 01186 EnDeare                  |                         |                 | ACR4141      | On Hand  | 1         |
|        | 18         |                         | EnDeare                                                                 |                                                  | 0                 | 40        | 3                |                          | 0 1              | 01187 EnDeare                  |                         |                 | ACR9494      | On Hand  | 1         |
|        |            | Add New                 | Inventory Item                                                          |                                                  |                   |           |                  | Validat                  | tion (           | ummary: 1                      |                         |                 | AC00004      | On Hand  | 1 1       |
|        |            | Lo     Ad     Pr     18 | cation<br>Jams CHD-Ritzville<br>roduct ID Product Name I<br>5 EnDeare N | nventory Type<br>Aulti-user electric breast pump |                   |           |                  | <b>0</b> ·               | Iten             | already exists v               | with that serial number |                 |              |          |           |
|        |            | Serializ                | zed Item                                                                |                                                  |                   |           |                  |                          |                  |                                |                         |                 |              |          |           |
|        |            | Select                  | Item Entry Method                                                       |                                                  |                   |           |                  |                          |                  |                                |                         |                 |              |          |           |
|        |            | Single                  | le Item 🔘 Multiple Item                                                 |                                                  |                   |           |                  |                          |                  |                                |                         |                 |              |          |           |
|        |            | Item I                  | D Inventory Ite<br>On Hand                                              | m Status Expiration D                            | ate               |           |                  |                          |                  |                                |                         |                 |              |          |           |
|        |            | Item N<br>EnDear        | ame Manufacturer<br>re 4141<br>for Maintenance                          | Number 🚖 Date Added<br>3/30/2020                 | To Inven          | itory     | State I          | invento<br>nventor<br>41 | ory Nu<br>ry Nur | nber 🔶<br>Der 🚖<br>D 😝 Scan Ba | rcode Print Barcode     |                 |              |          |           |
|        | _          |                         | Serialized Item                                                         |                                                  |                   |           |                  |                          |                  |                                |                         |                 |              |          |           |
|        |            |                         | Select Item Entry Metho                                                 | bd                                               |                   |           |                  |                          |                  |                                |                         |                 |              |          |           |
|        |            |                         | Single Item Multiple                                                    | Item                                             |                   |           |                  |                          |                  |                                |                         |                 |              |          |           |
|        |            |                         | Item ID                                                                 | Inventory Iten<br>On Hand                        | n Stat            | us        | Exp              | iratio                   | n Da             | te<br>P                        |                         |                 |              |          |           |
|        |            |                         | Item Name 🚖                                                             | Manufacturer I                                   | lumbe             | er ★      | Dat              | e Add                    | ed T             | o Inventory                    | - State Inve            | entory Number - |              |          |           |
|        |            |                         | EnDeare                                                                 | 4141                                             |                   |           | 3/3              | 0/2020                   | 0                |                                | State Inve              | ntory Number 💅  |              |          |           |
|        |            |                         | Out for Maintenance                                                     |                                                  |                   |           |                  |                          |                  |                                | ACR 4141                |                 |              |          |           |
|        |            |                         |                                                                         |                                                  |                   |           |                  |                          |                  |                                |                         |                 |              |          |           |
|        |            |                         |                                                                         |                                                  |                   |           |                  |                          |                  |                                |                         |                 |              |          |           |

Adding Breast Pumps and Pump Supply into Cascades Inventory

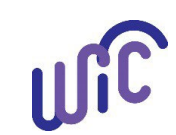

| Ste<br>an | ep 9 Add Non Serialized Pump<br>d Pump Supplies Inventory                                                                                                    |                                                                                                    |                                                              |                                                                                                    |                                                                                                    |                     |      |
|-----------|----------------------------------------------------------------------------------------------------|----------------------------------------------------------------------------------------------------|--------------------------------------------------------------|----------------------------------------------------------------------------------------------------|----------------------------------------------------------------------------------------------------|---------------------|------|
| •         | Repeat Steps 1-4                                                                                                    |                                                                                                    |                                                              |                                                                                                    |                                                                                                    |                     |      |
| •         | Select product from Inventory Type drop-down.                                                                                                    | Inventory Product Search                                                                                         |                                                              |                                                                                                    |                                                                                                    |                     |      |
| •         | <ul> <li>In this example</li> <li>Manual breast pump<br/>from Inventory Type<br/>was selected.</li> <li>Inventory product<br/>selected is Harmony<br/>(One Handed)<br/>Manual Pump</li> </ul> | Product ID Product Name Inventory Type Manual breast pump MCH Inventory MCH Inventory Only Search Clear Criteria | Inventory Product S       Product ID     Serialized       19 | Product Name       Product Name         EnHande - One Handed Manual       Harmony (One Handed) Manual         Harmony (One Handed) Manual       Manual         Mygeia - Two Handed Manual       Medela - Manual Piston | Inventory Typ<br>Manual breast pump<br>Manual breast pump<br>Manual breast pump<br>Manual breast pump | Total Ite           | ems: |
| •         | Double select Product Name<br>from <b>the Inventory Product</b><br>Selection.                                                                                                    |                                                                                                    | o.                                                           |                                                                                                    |                                                                                                    | Add To Order Cancel |      |
| •         | Or<br>Select item once in<br>Inventory Product Selection.<br>Then scroll down and select<br>Add to Order to continue<br>adding item to inventory.                                             |                                                                                                    |                                                              |                                                                                                    |                                                                                                    |                     |      |

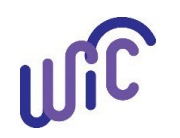

| Step 10 Add New Inventory                                                      |                                                                   |        |
|--------------------------------------------------------------------------------|-------------------------------------------------------------------|--------|
| ltem                                                                           |                                                                   |        |
| Add New Inventory Item page                                                    |                                                                   |        |
| Inder Non Serialized Item                                                      | Add New Inventory Item                                            | 8      |
| complete <b>Required</b> fields.                                               |                                                                   |        |
|                                                                                | Location                                                          |        |
| • Item Name should already                                                     | Benton Franklin HD-Benton City                                    |        |
| be entered. If incorrect Item                                                  | Product ID     Product Name     Inventory Type                    |        |
| select <b>Product ID</b> tab to                                                | 15 Harmony - One Handed Manual Manual breast pump                 |        |
| change.                                                                        |                                                                   |        |
| • Add number of products                                                       | New Optic Kend There                                              |        |
| available under <b>Quantity.</b>                                               | won senaized item                                                 |        |
|                                                                                | Item Name         Expiration Date         Date Added To Inventory |        |
| <ul> <li>In this example, we're</li> <li>adding a guantity of 10 of</li> </ul> | Harmony - One Handed Manual # 4/12/2019                           |        |
| the Harmony-One Handed                                                         |                                                                   |        |
| Manual pumps to the                                                            | Quantity 🚖 Manufacturer Number                                    |        |
| inventory.                                                                     | 100 Scan Barrode                                                  |        |
|                                                                                |                                                                   |        |
| Select Save Complete                                                           |                                                                   |        |
| adding Inventory.                                                              |                                                                   |        |
| Proceed to Sten 11                                                             |                                                                   |        |
|                                                                                |                                                                   |        |
|                                                                                |                                                                   |        |
|                                                                                | Save                                                              | Cancel |
|                                                                                |                                                                   |        |
|                                                                                |                                                                   |        |

Adding Breast Pumps and Pump Supply into Cascades Inventory

August 2023

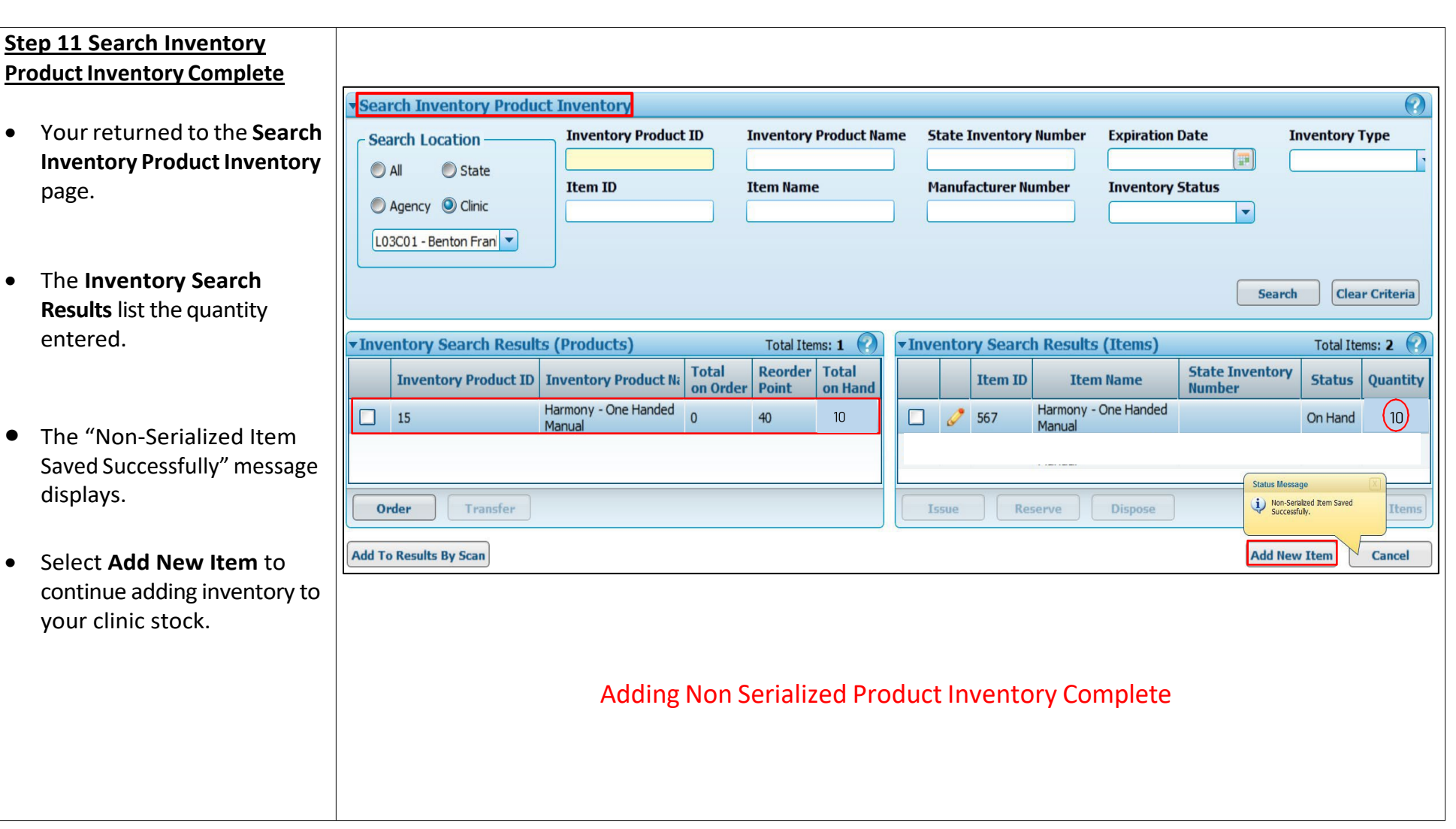

٠

٠

•

•

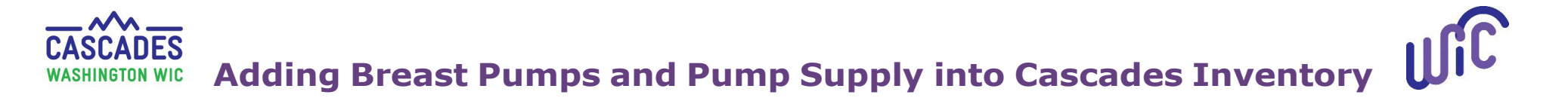

This institution is an equal opportunity provider. Washington WIC doesn't discriminate.

To request this document in another format, call 1-800-841-1410. Deaf or hard of hearing customers, please call 711 (Washington Relay) or email wic@doh.wa.gov.

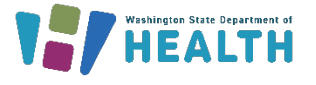

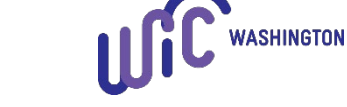

DOH 961-1217 August 2023